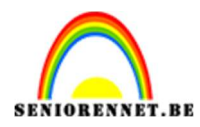

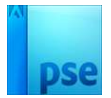

## **Tatoeage**

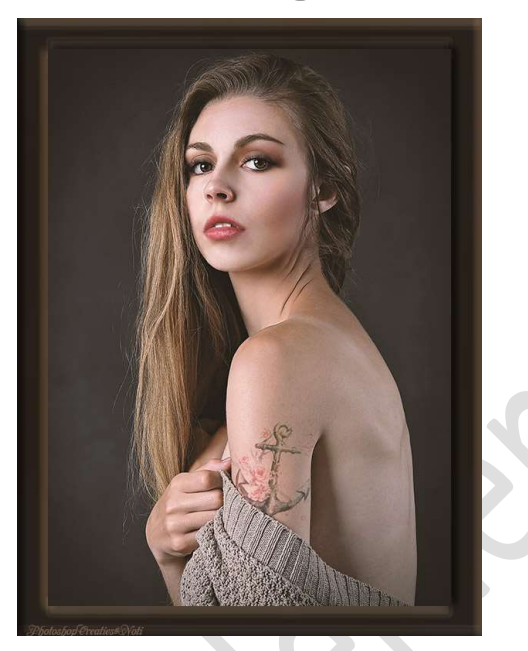

## **<u>Materiaal:</u>** Anker - Dame

1. Open de afbeelding van de dame in uw PSE. Dupliceer deze laag.

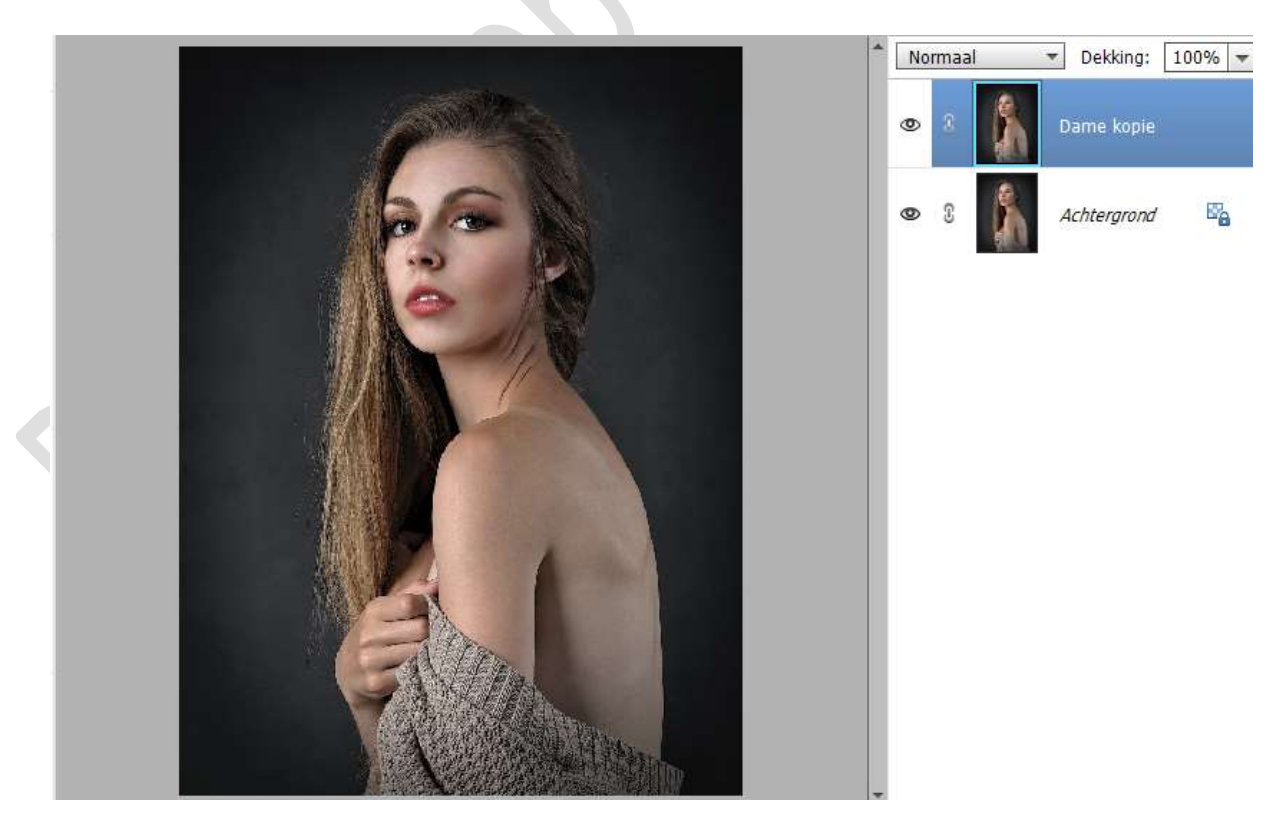

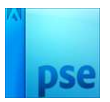

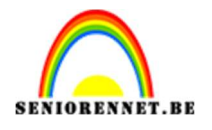

2. Om het wat interessanter te maken, plaatsen we de tatoeage over he bovenarmgedeelte en het truitje van het model bedekt een deel van de tatoeage.

Activeer het Gereedschap Snelle selectie en maak een selectie van het truitje.

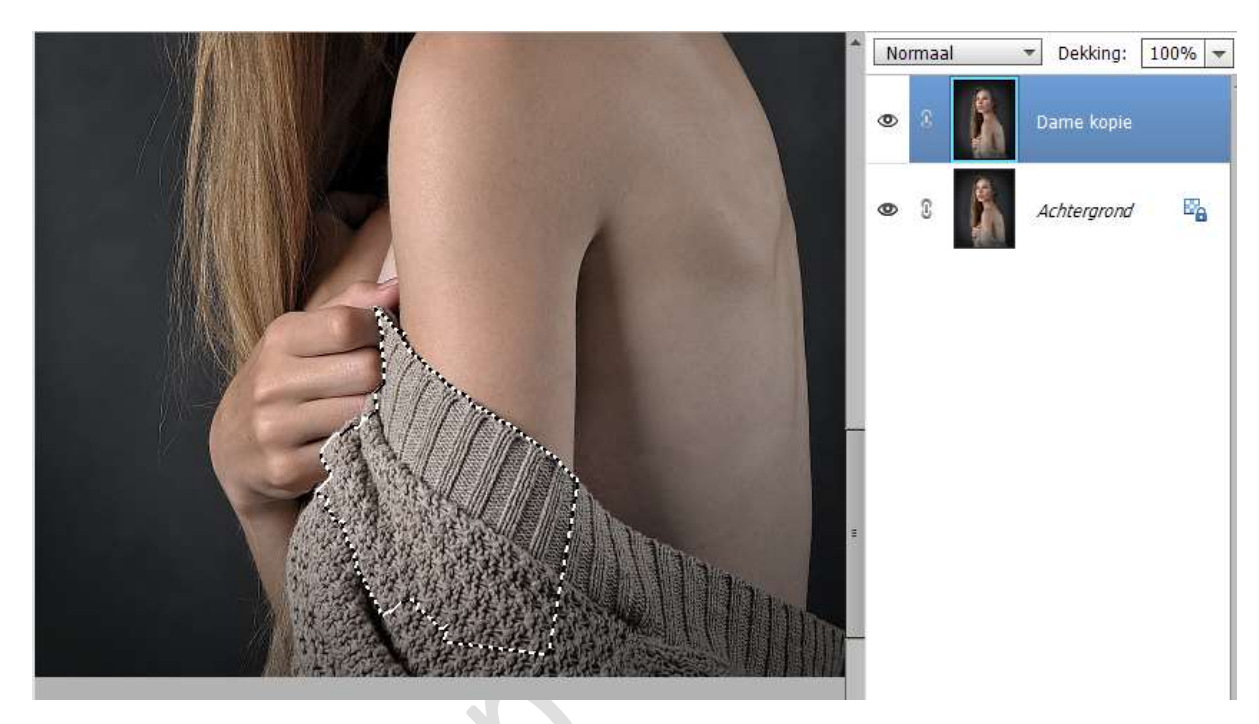

3. Hang een laagmasker aan de laag Dame kopie.

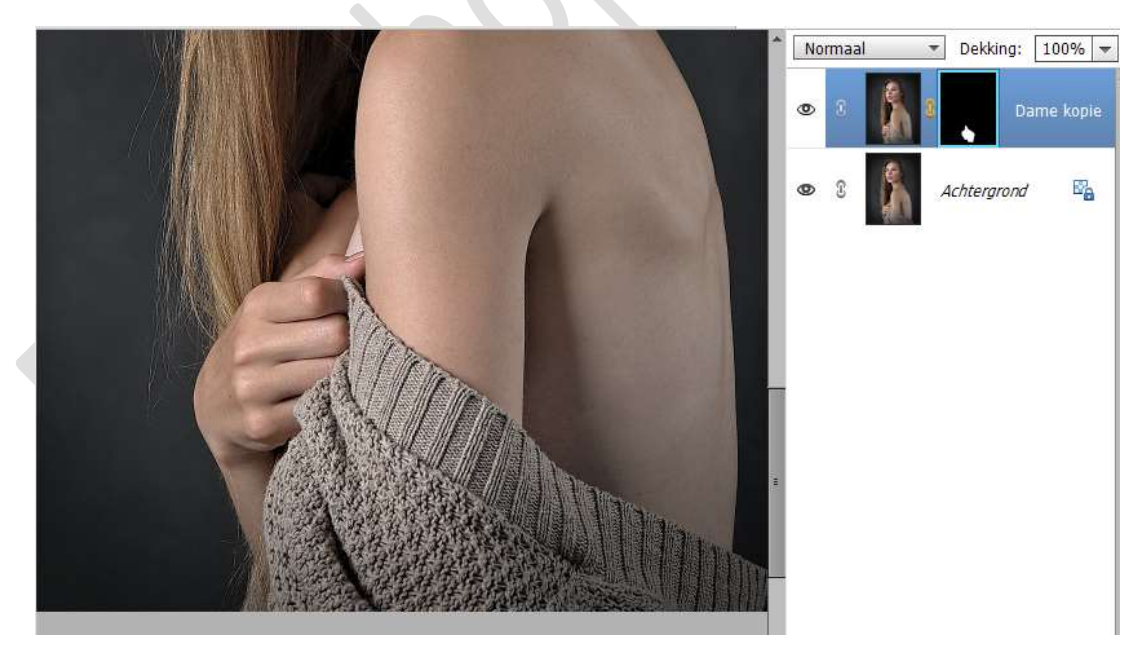

4. Plaats de afbeelding van de tatoeage (Anker) tussen de lagen Achtergrond en Dame kopie.
Pas de grootte aan.
Zet de laagmodus/Overvloeimodus op Vermenigvuldigen en de

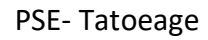

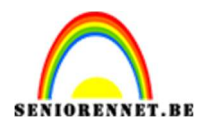

## pse

## laagdekking op 80%.

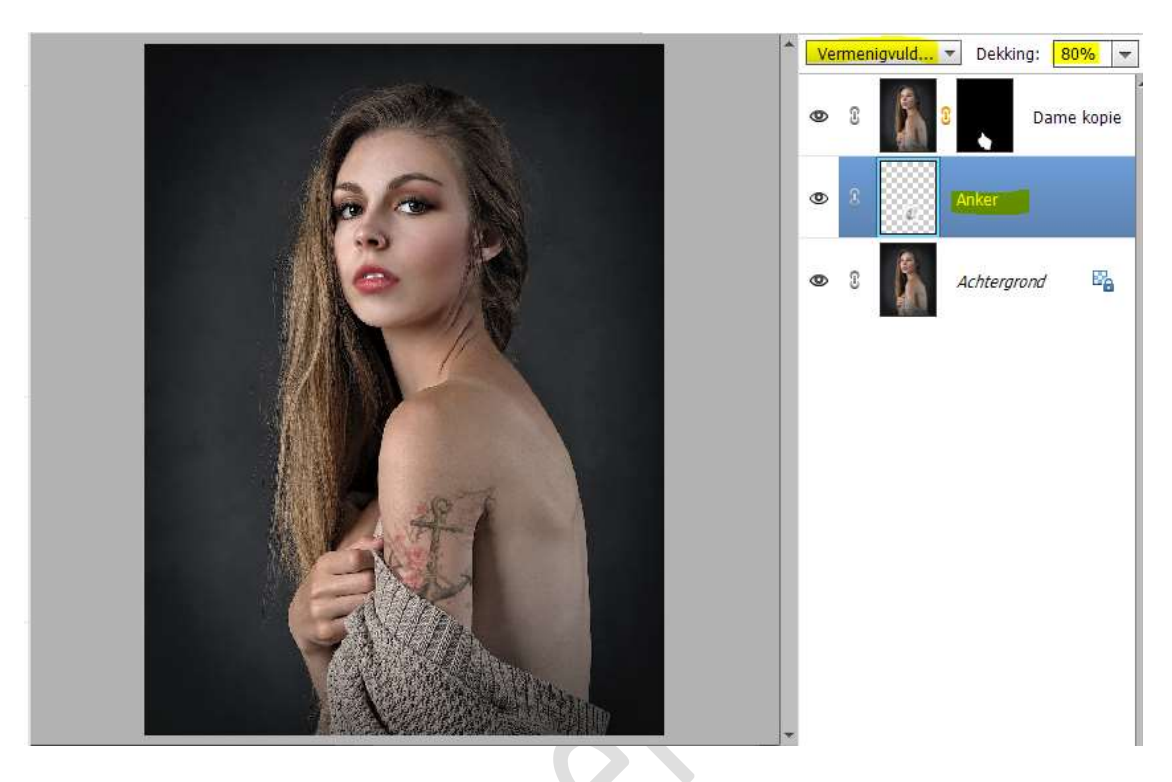

We gaan de randen wat aanpassen, om de zwarte omlijningen te verwijderen.

Doe **CTRL+L (Niveaus**), pas deze als volgende aan: **0 – 1,00 – 206** of bekijk naar uw afbeelding.

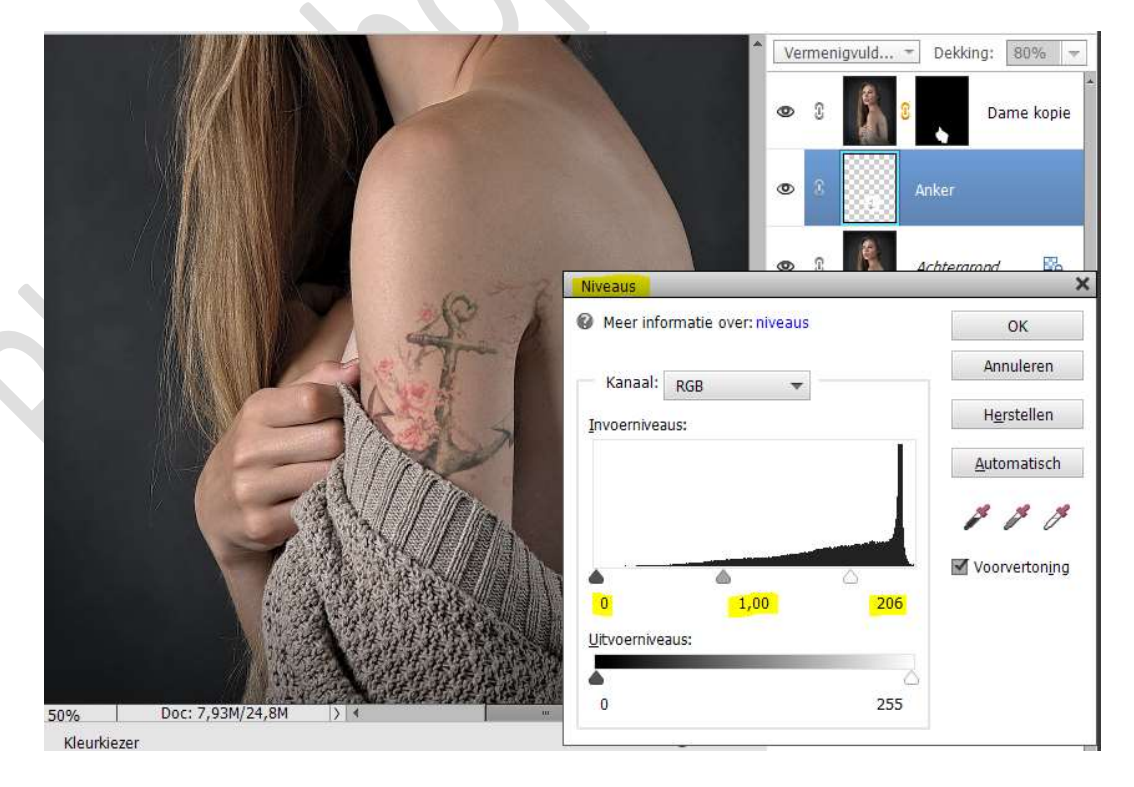

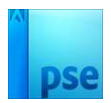

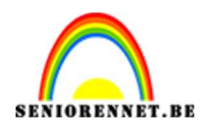

Verdraai deze laag om deze realistischer te laten uitzien.
 Maak gebruik van Verdraaien of schuintrekken of Vervormen.
 Doe CTRL+T en klik met uw rechtermuisknop op de kader en kies één van de transformaties

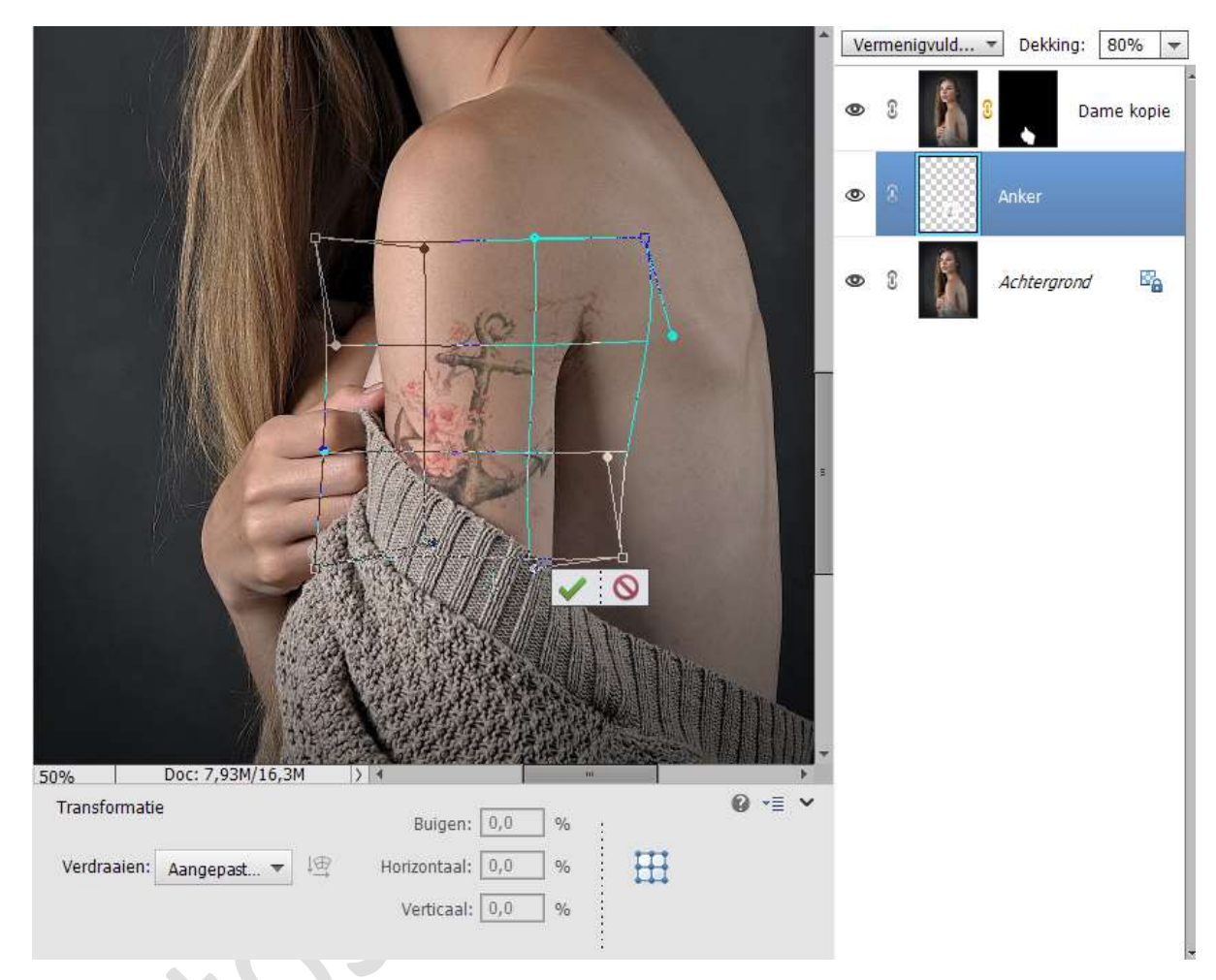

6. Hang een laagmasker aan de laag Anker. Neem een zacht zwart penseel en verwijder de overtollige delen van het anker.

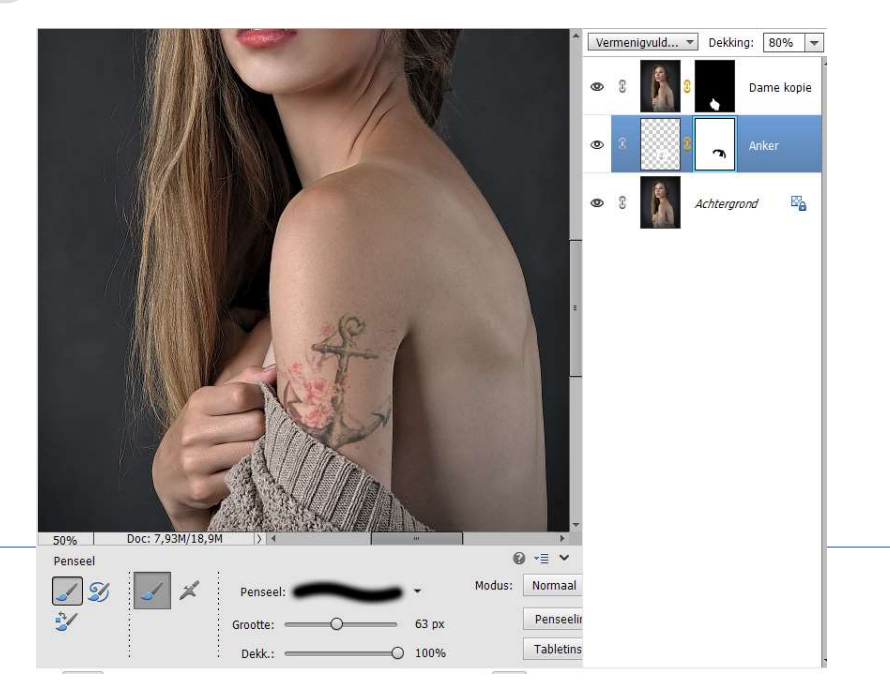

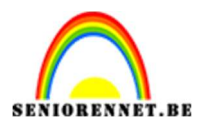

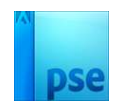

7. De tatoeage staat geplaatst op ons model. Werk af naar keuze en vergeet uw naam niet. Maak eerst een samengevoegde laag en pas dan de langste zijde van uw PSE aan naar max. 800 px. Sla op als JPEG: max. 150kb

Veel plezier ermee NOTI

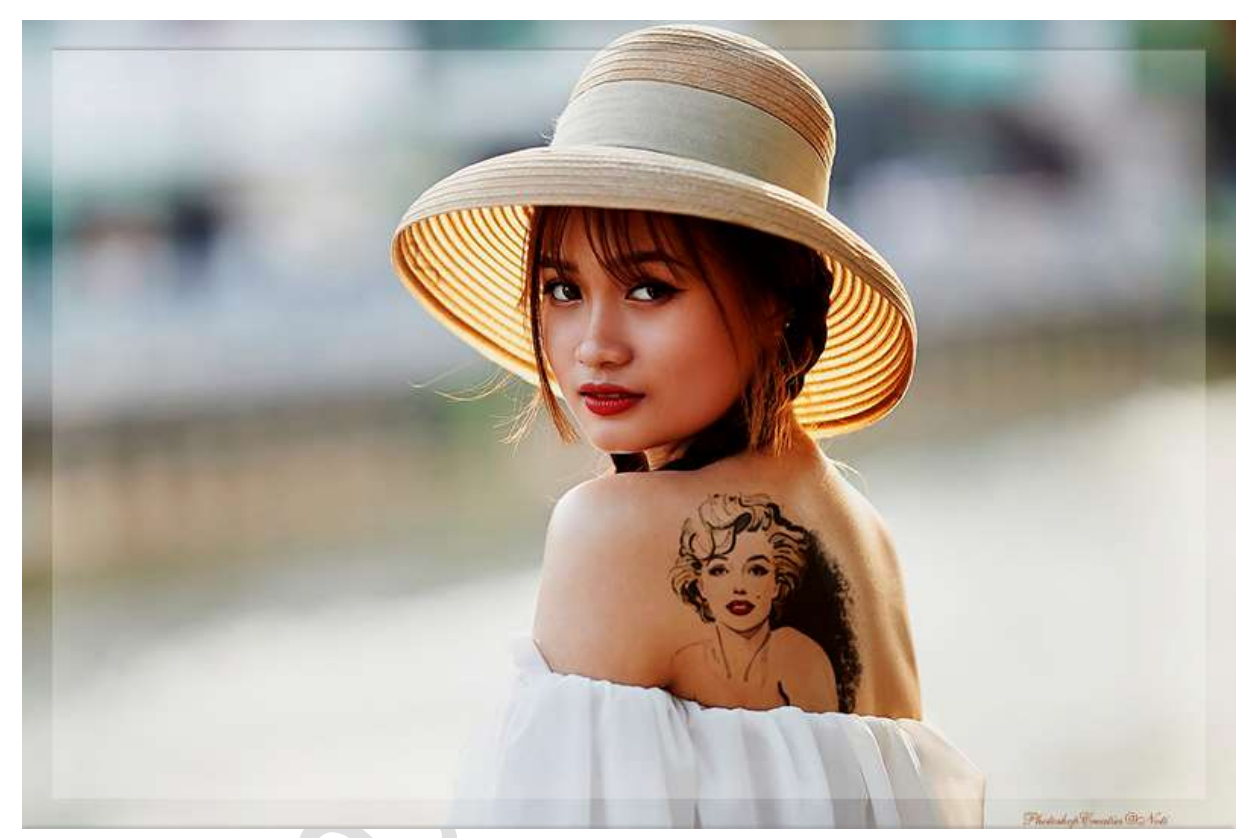